Iskanje v katalogu COBISS+ ponuja res veliko možnosti. Po vpisu v brskalnik google in prvem kliku si na osnovni strani.

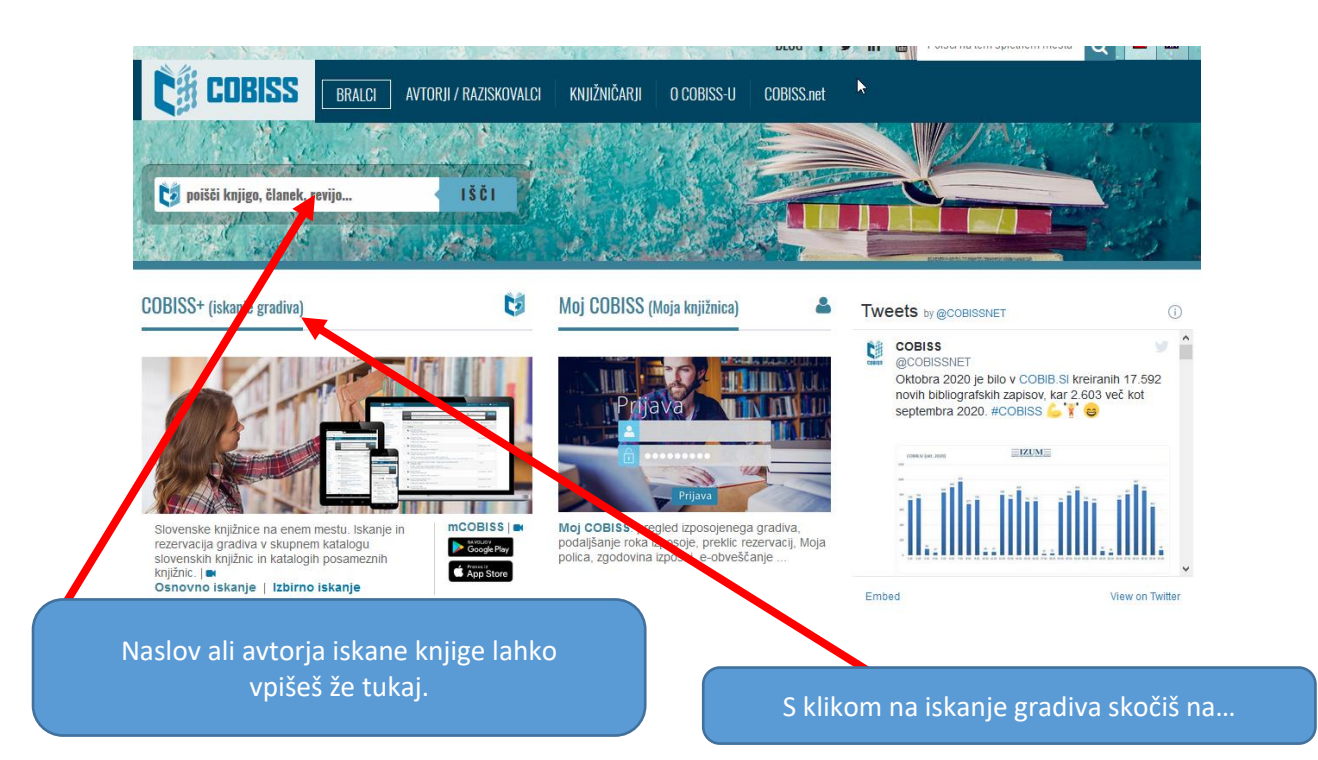

## ... osnovno iskanje:

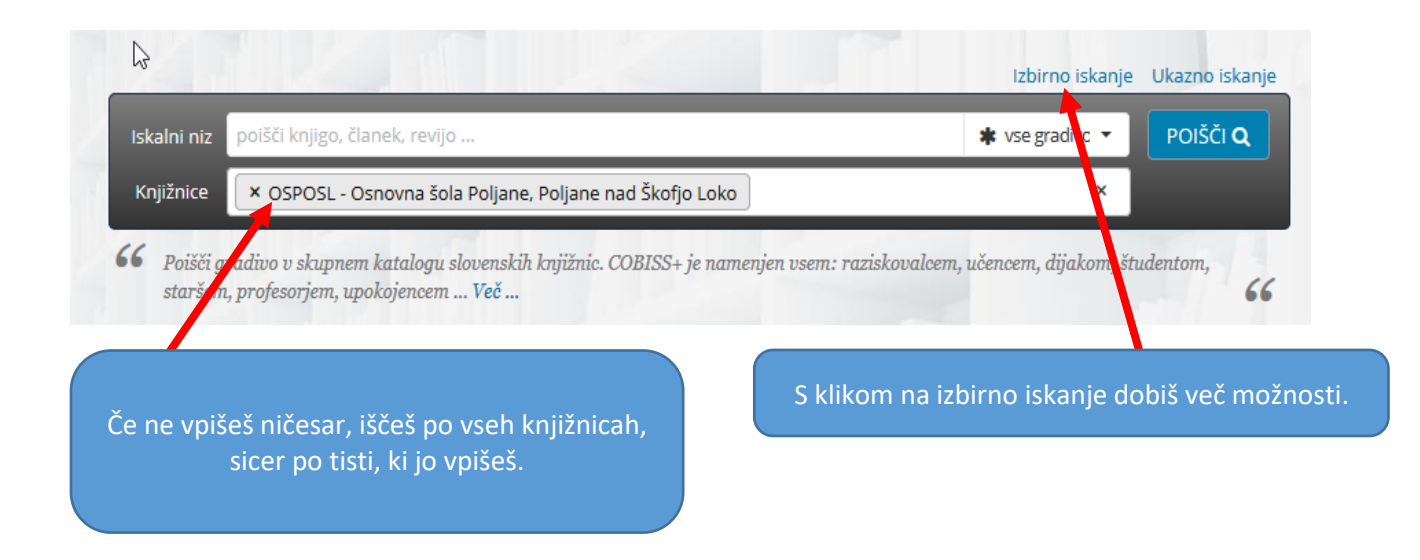

## Izbirno iskanje:

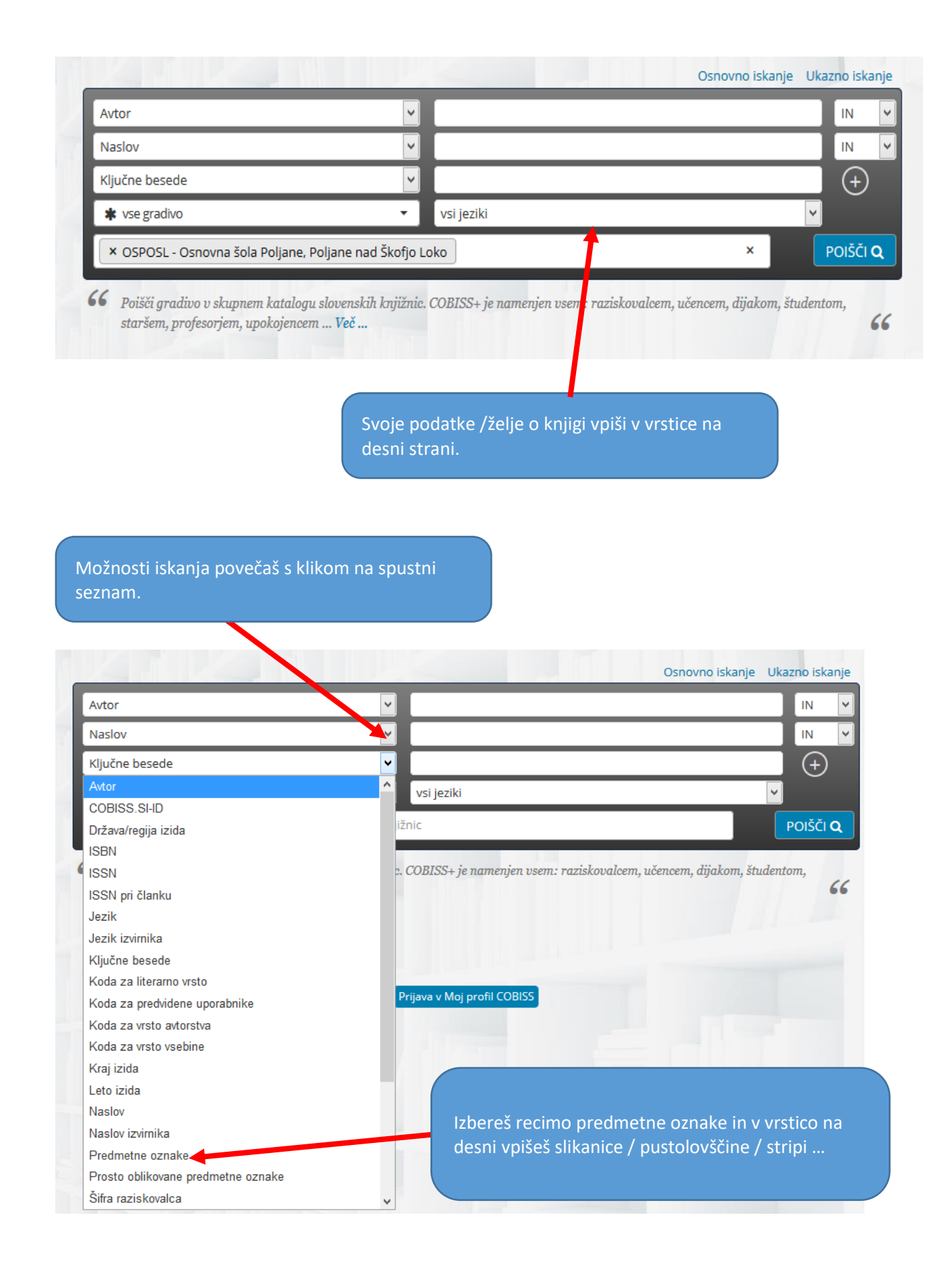

V spustnem seznamu sem izbrala kodo za literarno vrsto in na desni se mi je ponudil izbor, odločila sem se za znanstveno fantastično prozo.

|                                                                                                    |                                                      | Osnovno iskanje Ukazno iskanje                                                                  |
|----------------------------------------------------------------------------------------------------|------------------------------------------------------|-------------------------------------------------------------------------------------------------|
| Avtor                                                                                                    | <b>v</b>                                             | IN 🗸                                                                                            |
| Naslov                                                                                                    | $\checkmark$                                         | IN 🗸                                                                                            |
| Koda za literarno vrsto                                                                                   | a6 - (znanstveno)fantastična proza                   | <b>-</b> (+)                                                                                    |
| * vse gradivo                                                                                             | ✓ vsi jeziki                                         | ~                                                                                               |
| × OSPOSL - Osnovna šola Poljane, Poljane nad Škofjo Loko                                                  |                                                      | × POIŠČI Q                                                                                      |
| Na polico 🗋 🖺 Q 📓 🕹 Excel 🛓 RIS                                                                           | 1 2 3 4 5 > » 10/stran v                             | ↓ <sup>A</sup> <sub>Z</sub> Relevantnost ∨                                                      |
| Gradivo (zadetkov: 63)                                                                                    |                                                      | Za izposojo                                                                                     |
| 1. Lov na morske pošasti. Ara<br>Blade, Adam<br>(znanstveno)fantastična proza   s                         | aknis, droidski pajek<br><sup>slovenski</sup>   2019 | prosto - na dom                                                                                 |
| 2. Lov na morske pošasti. Me<br>Blade, Adam<br>(znanstveno)fantastična proza   s                          | eganiktis, plazeča se groza<br>slovenski   2019      | prosto - na dom                                                                                 |
| 3. Bojevniški princi : [pustolo<br>Shirer, Priscilla Evans ; Detwile<br>(znanstveno)fantastična proza   s | vski roman]<br>r, Gina<br>slovenski   2019           | izposojeno - na dom                                                                             |
| 4. Deklica, ki je pila r<br>Barnhill, Kelly Regan<br>(znanstveno)fantastičr                               | mesečino<br>na proza   slovenski   2018              | izposojeno - na dom                                                                             |
| 5. Sifra 2.0<br>Ballerini, Luigi<br>(znanstveno)fantastičn                                                | na proza   slovenski   2018                          | prosto - na dom                                                                                 |
| 6. Šola magičnih živ<br>Auer, Margit, 1967-<br>(znanstveno)fantastič                                      | rali. [Del 1]<br>ina proza   slovenski   2018        | izporojeno - na dom                                                                             |
| klikom na naslov se ti pokažejo v<br>nje se nahajajo (knjižnica, Javorje,                                 | vsi izvodi in<br>, Vrtec)<br>izvode.                 | pomeni, da je knjiga v knjižni<br>posojena. Če imamo več izvo<br>na naslov levo, da izveš za vs |

To je le nekaj osnovnih smernic za iskanje gradiva. Večkrat, ko ga boš uporabil /a, bolj ti bo domač in več novih možnosti boš odkril/a.